EmblemHealth

## Provider Member Managemer PCP Member Panel

Quick Reference Guide

This Quick Reference Guide (QRG) will provide an overview of how to create a PCP Member Panel Report.

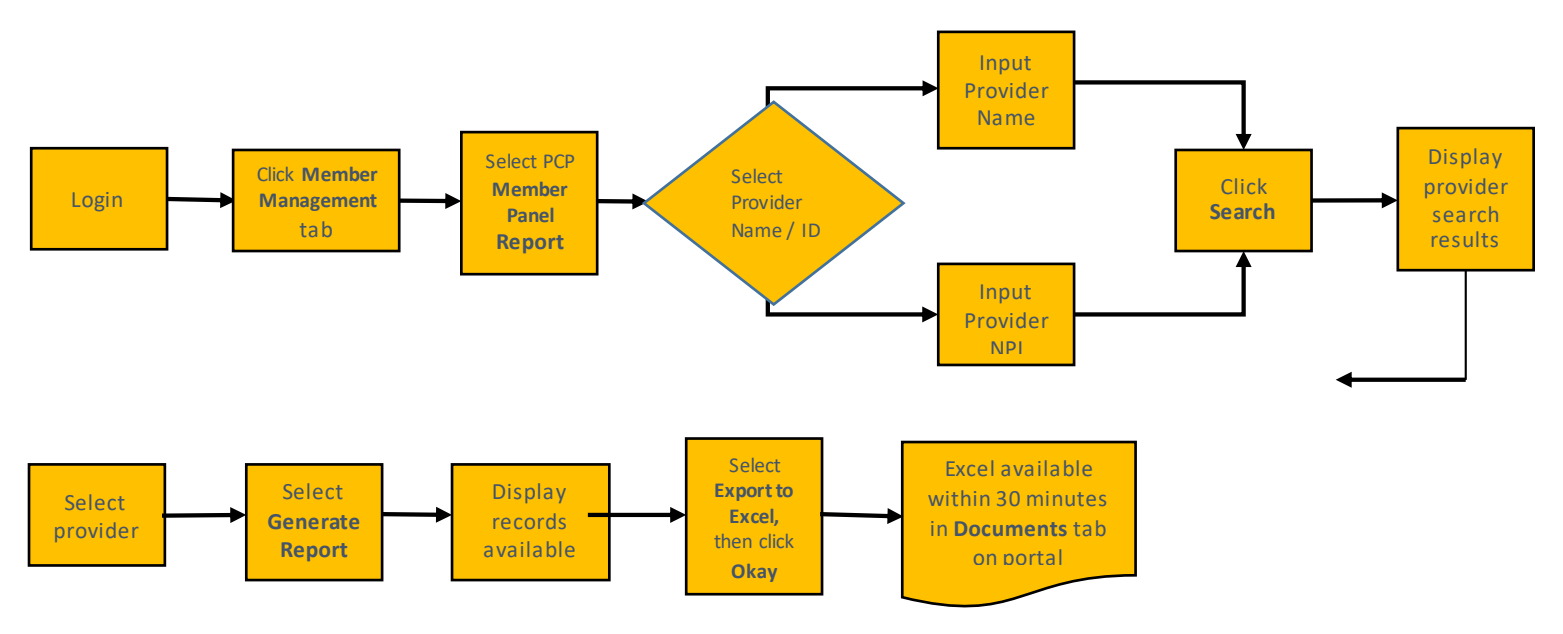

Let us look at the steps in detail to generate the PCP report.

Purpose: Generate this report to display a patient list for a provider.

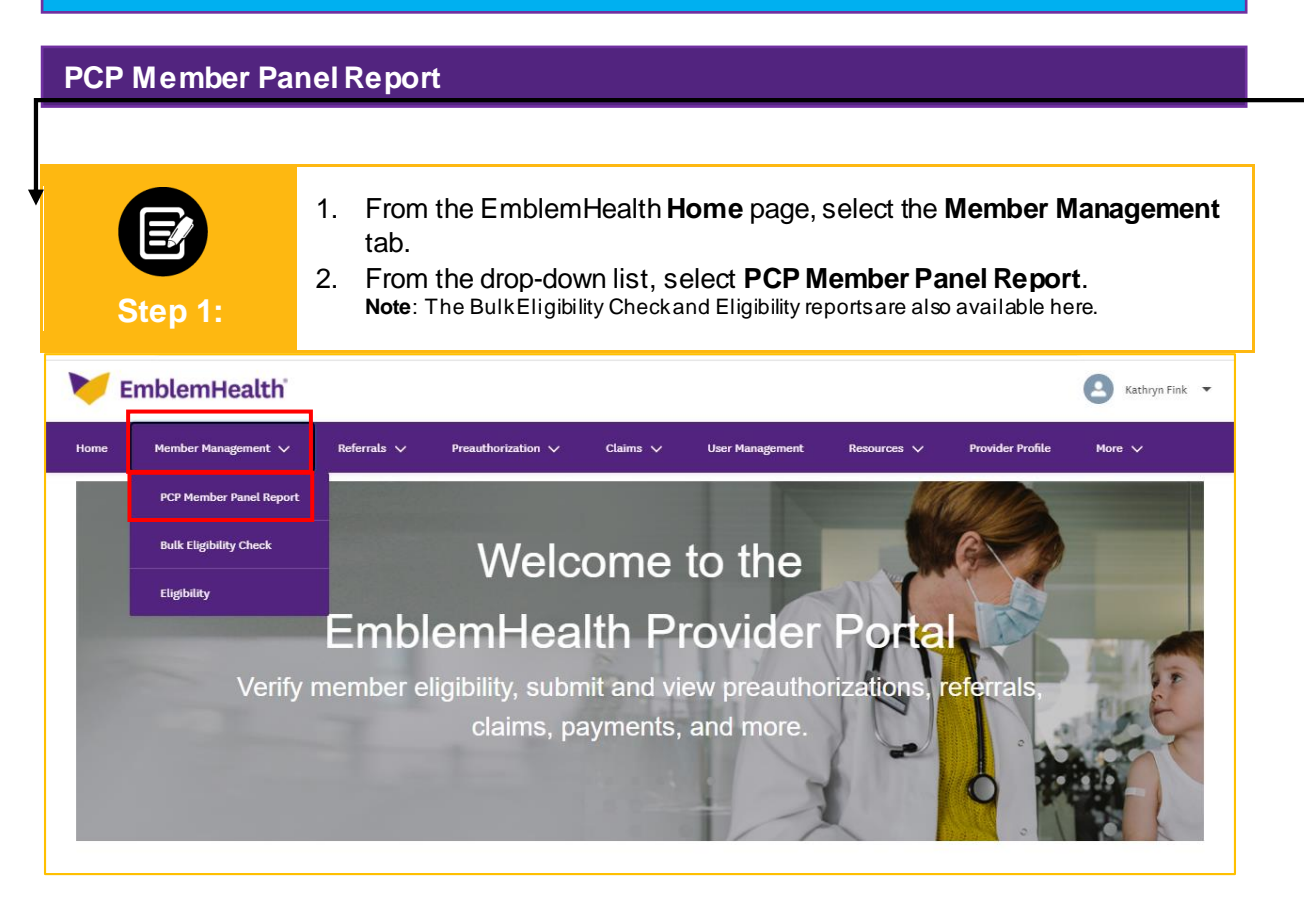

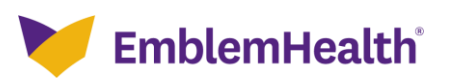

| Provider Portal – PCP Report                                          |                                                                                                    |  |  |  |  |  |
|-----------------------------------------------------------------------|----------------------------------------------------------------------------------------------------|--|--|--|--|--|
| Step 2:                                                               | <ol> <li>In the Search By field drop-down, select either Provider Name or<br/>Provider NPI.<br/>Note: For our example, we will use Provider Name.</li> </ol> |  |  |  |  |  |
| PCP Member Panel Report                                               |                                                                                                    |  |  |  |  |  |
| 1 To refine your search, enter specialty, zip code or city and state. |                                                                                                    |  |  |  |  |  |
| [                                                                     | Search By * Provider Name V Provider Name Provider Name V Provider NPI                                                                                       |  |  |  |  |  |
|                                                                       | State Zip Code                                                                                                    |  |  |  |  |  |
|                                                                       | Reset Search Search                                                                                                    |  |  |  |  |  |

| Step 3:                 | <ol> <li>In the Provider Name field, enter the Provider Name.<br/>Note: You may search by entering at least 2 characters of the first or last name.</li> <li>Click Search.</li> </ol>                    |  |  |  |  |  |
|-------------------------|----------------------------------------------------------------------------------------------------|--|--|--|--|--|
| PCP Member Panel Report |                                                                                                    |  |  |  |  |  |
|                         | To refine your search, enter specialty, zip code or city and state.          Search By *         Provider Name         Jason         City         State       Zip Code         Reset Search       Search |  |  |  |  |  |

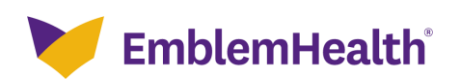

| Provider Portal – PCP Report |                                                                                                    |  |  |  |  |
|------------------------------|----------------------------------------------------------------------------------------------------|--|--|--|--|
| Step 4:                      | <ol> <li>If no results were found, click <b>Reset Search</b> and enter new provider name<br/>or NPI.</li> <li>Click <b>Search</b> again.</li> </ol> |  |  |  |  |
| PCP Member Panel Report      |                                                                                                    |  |  |  |  |
|                              | <ul> <li>To refine your search, enter specialty, zip code or city and state.</li> <li>Search By *</li> <li>Provider Name</li> </ul>                 |  |  |  |  |
|                              | Provider Name *<br>Jason City<br>State Zip Code                                                                                                    |  |  |  |  |
|                              | No record found. Please search again.                                                                                                    |  |  |  |  |

2

0

-

北

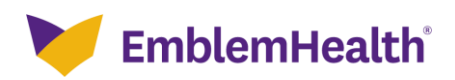

### Provider Portal – PCP Report

| Step 5:                               | <ol> <li>Click the radio button next to the provider to select.<br/>Note: Results may be filtered by using the Filter By field.<br/>Enter at least 3 characters to further refine your search.<br/>This filter will apply to all columns in this table.</li> <li>Click Generate Report.</li> </ol> |                                            |                    |  |  |  |  |
|---------------------------------------|----------------------------------------------------------------------------------------------------|--------------------------------------------|--------------------|--|--|--|--|
|                                       | PCP Memb                                                                                                    | er Panel Report                            |                    |  |  |  |  |
|                                       | To refine your search, ent<br>Search By *                                                                                                    | ter specialty, zip code or city and state. |                    |  |  |  |  |
|                                       | Provider Name<br>Provider Name *<br>Jason                                                                                                    | City                                       | ~                  |  |  |  |  |
|                                       | State Reset Search Search                                                                                                    | Zip Code                                   |                    |  |  |  |  |
| Select Provider<br>Filter By <b>①</b> | Q                                                                                                    |                                            |                    |  |  |  |  |
| Provider                              | Name Address                                                                                                    | Tax ID                                     | NPI                |  |  |  |  |
| Aron, Jas                             | son 865 Cypress Ave, Ridgewood, NY, 1138                                                                                                    | 35 061137531                               | 1013468149         |  |  |  |  |
| O Alex, Jas                           | on H 160 Water St, New York, NY, 10038                                                                                                    | 772834517                                  | 1013211168         |  |  |  |  |
| O Andrew, S                           | Jason 1275 York Ave, New York, NY, 10065                                                                                                    | 872901632                                  | 1104105857         |  |  |  |  |
| O Arnold, J                           | ason 160 Water St, New York, NY, 10038                                                                                                    | 283737821                                  | 1033397666         |  |  |  |  |
| O Baxter, Ja                          | ason 233 7th St, Ste 200, Garden City, NY, 11                                                                                                    | 530 100278190                              | 1063590537         |  |  |  |  |
| O Bolten, Ja                          | ason 26 W 9th St, Apt 7d, New York, NY, 100                                                                                                    | 11 087281678                               | 1073704458         |  |  |  |  |
| O Brandon,                            | Jason 1554 Northern Blvd, Fl 1, Manhasset, N                                                                                                    | IY, 11030 908278371                        | 1003040056         |  |  |  |  |
| O Brooks, J                           | lason 1 Gustave L Levy PI, New York, NY, 100                                                                                                    | 172891289                                  | 1003913807         |  |  |  |  |
| O Covey, Ja                           | ason 54 Baltic St, Norwich, Connecticut, 063                                                                                                    | 60 808128390                               | 1001230098         |  |  |  |  |
| O Dawson,                             | Jason 6 Cherry Hill Rd Norwich, Connecticut, (                                                                                                    | 982813287                                  | 1023153901         |  |  |  |  |
| Total Records: 20                     | 00                                                                                                    |                                            | < Showing 1 - 10 > |  |  |  |  |
|                                       | Gen                                                                                                    | erate Report                               |                    |  |  |  |  |

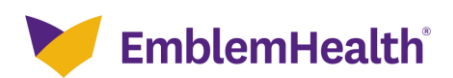

#### Provider Portal – PCP Report

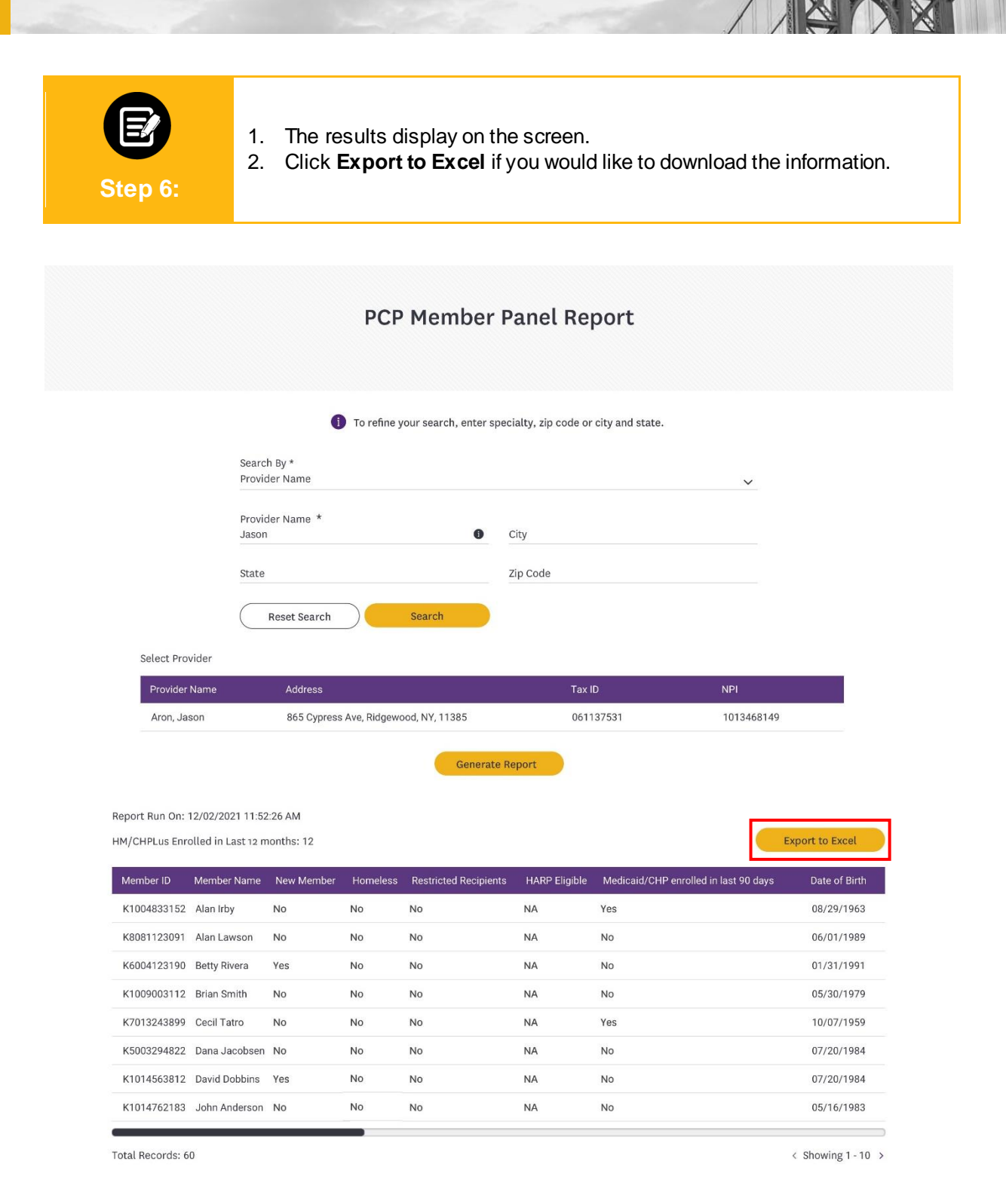

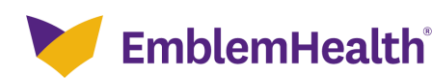

#### Provider Portal – PCP Report

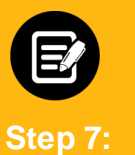

 The *PCP member panel report in progress* popup displays indicating when the report will be available in the **Resources Documents** tab.
 Click **OK**.

| Provider Name                      | e                             | Ac    | ddress                             |                         | Tax ID                           |    | NPI                          |
|------------------------------------|-------------------------------|-------|------------------------------------|-------------------------|----------------------------------|----|------------------------------|
| Gautreaux, Cla                     | aris A                        | PCP m | ember panel rej                    | port in progr           | ess                              |    | 1023453941                   |
| Report Run On: 18<br>HM/CHPLus Enr | 3/05/2021 10<br>olled in Last | i     | The PCP member<br>in the documents | panel report wil<br>tab | l be available within 30 minutes |    | Export To Excel              |
| Member ID                          | Member N                      |       |                                    | ок                      |                                  | di | caid/CHP enrolled in last 90 |
| K2500117801                        | Judy Judge                    | No    | No                                 | No                      |                                  | No |                              |
| K2500020901                        | Naveena Nain                  | No    | No                                 | No                      |                                  | No |                              |
| JPF06505G01                        | MARS JAY                      | No    | No                                 | No                      |                                  | No |                              |

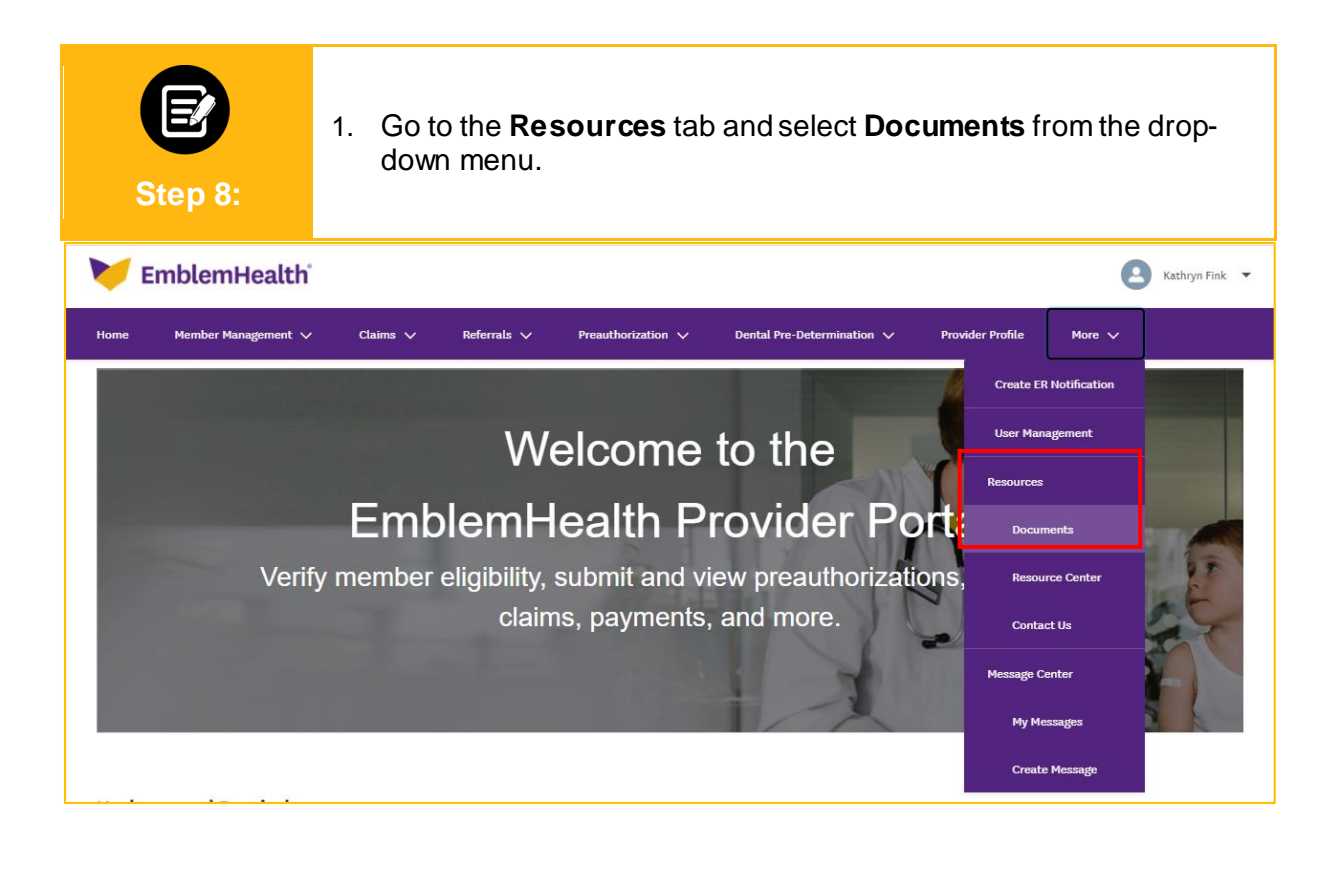

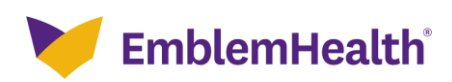

# Thank You